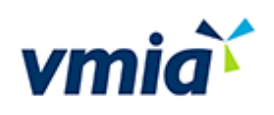

# Self-Assessment Hub

Client User Guide

.....

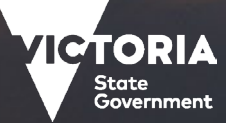

## Contents

| Introduction                                         | 3  |
|------------------------------------------------------|----|
|                                                      |    |
| How to log in and log out                            | 4  |
| New Self-Assessment Hub users                        | 4  |
| Existing Self-Assessment Hub users                   | 4  |
| Setting up Email Digest for an organisation          | 7  |
| Opting in or out of Email Digest                     | 8  |
| Exploring the roles                                  | Q  |
|                                                      |    |
| How to add a user                                    | 10 |
| Adding a participant to an assessment                | 11 |
| Maintaining users                                    |    |
| Resetting a user's password                          | 12 |
| Manually changing a user's password                  | 13 |
| Changing a user's role                               | 14 |
| Deactivating a user                                  | 15 |
| Assessment access                                    | 16 |
| Remove a participant                                 | 17 |
| How do I know if I'm the Assessment Primary Contact? | 17 |
| Self-Assessment Hub Homepage                         |    |
| Navigate the Self-Assessment Hub                     | 18 |

VMIA is the Victorian Government's insurer and risk adviser Level 10 South 161 Collins Street Melbourne VIC 3000 P (03) 9270 6900 contact@vmia.vic.gov.au ABN 39 682 497 841 vmia.vic.gov.au © Victorian Managed Insurance Authority

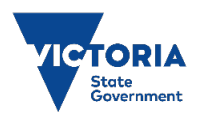

The Victorian Managed Insurance Authority (VMIA) acknowledges the Traditional Custodians of the land on which we do business, and we pay our respects to Elders past, present, and emerging. We acknowledge the important contribution that Aboriginal and Torres Strait Islander peoples make in creating a thriving Victoria.

## Introduction

The VMIA Self-Assessment Hub (the Hub) is an online tool operated by VMIA. Accessible only to authorised users, the Hub contains the following self-assessment tools:

- Risk Maturity Benchmark
- Victorian Government Cyber Maturity Benchmark
- Health Sector Cyber Security Assessment
- Health Sector Medical Device Security Assessment.

#### About this guide

We've developed this quick reference guide to help Victorian Government departments and agencies navigate and use the Hub effectively on the following tasks:

- navigating to your desired self-assessment
- logging in and logging out of the Hub
- exploring the different user roles
- performing user maintenance (add and change user roles).

Please note that this guide has been designed to help you find your way around the Hub and should be used alongside the specific self-assessment user guides provided below.

#### Self-assessment user guides

To help you complete the assessment you want, please refer to the specific user guides provided separately on our website:

Risk Maturity Benchmark - Client User Guide

Victorian Government Cyber Maturity Benchmark - Client User Guide

Health Sector Cyber Security Assessment - Client User Guide

Health Sector Medical Device Security Assessment - Client User Guide

### Need assistance?

Contact us by email: <u>contact@vmia.vic.gov.au</u> or phone: (03) 9270 6900.

## How to log in and log out

There are two ways to access the Hub:

- new users
- existing users

## New Self-Assessment Hub users

You'll receive a welcome email that includes your login details. If the email doesn't arrive, check your junk email folder.

| 1. On any line array 1                                                     | Usern                                                                                                    | ame Link to<br>assess                                                             | o access<br>sment                      |
|----------------------------------------------------------------------------|----------------------------------------------------------------------------------------------------|-----------------------------------------------------------------------------------|----------------------------------------|
| 1. Open the email.                                                         | Hello Lilly,                                                                                                    |                                                                                   |                                        |
| <ol> <li>Click on the link.</li> <li>Enter your username (email</li> </ol> | You are now a registered user of VMIA<br>You can now access the VMIA Self-ass<br>Username: Iiily@email.com<br>Password: [Password] | s Self-assessment hub.<br>essment hub using the following login detai             | is:                                    |
| address) and the temporary<br>password provided within<br>the email        | For access to your assessment, click or<br>assessment and type your organisation                                                   | n the following link, <u>https://www.vmia.vic.c</u><br>'s name in the search box. | pov.au/our-portals select your desired |
|                                                                            | Password                                                                                                    |                                                                                   |                                        |

When you log in for the first time, you'll be prompted to change your password using the temporary password.

## **Existing Self-Assessment Hub users**

1. Access the Self-assessment Hub from VMIA's website (<u>vmia.vic.gov.au</u>) by clicking on the Login button at the top of the page.

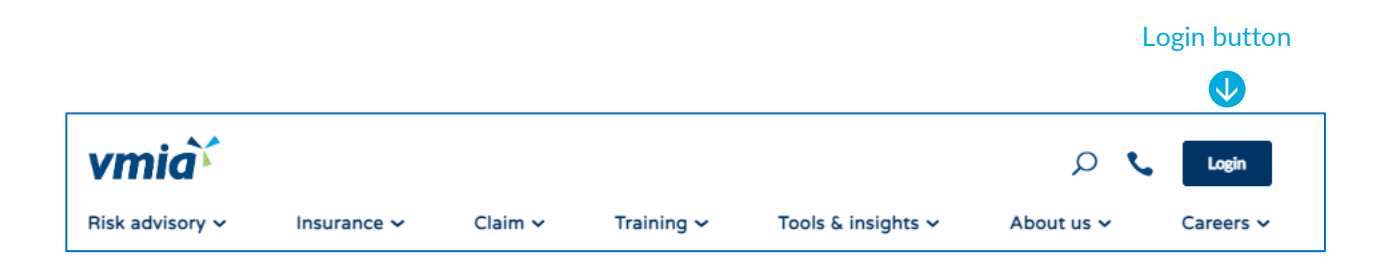

- 2. Select your desired assessment. vmia 🔎 📞 🛛 Login Risk advisory 🗸 Tools & insights 🛩 About us 🗸 Insurance 🛩 Claim ~ Training 🛩 Careers 🗸 vmia` Choose the appropriate portal for you Builders \_\_\_\_\_ Homeowners ce policy Insurance and risk clients Select from this list Risk Maturity Benchmark  $\rightarrow$ ernment Cyber Ma of assessments Benchmark Health Sector Cyber Security Ar
- 3. Enter your agency name.
- 4. Click on your agency's name when it appears.

To access the assessment, enter your organisation's name in full in the field below, then choose from the dropdown list. View our <u>terms of use</u> [PDF, 563KB].

Type organisation name ...

- 5. Enter your username (email address) and password.
- 6. Forgotten your password? Click on the "Forgot password" link.

| Enter your email addr | ess              |
|-----------------------|------------------|
| Password              |                  |
| Lc                    | og in            |
| Remember me           | Forgot password? |

## Handy tip

Save the website to your favourites for future access.

#### One time password (OTP)

Every time you log in, you'll be prompted to supply a 6-digit, one time password (OTP).

- 1. If you have a mobile number on your profile, the OTP will be sent via SMS.

   0:4:42
   0000000

   Log in
   Log Out

   Check to send OTP via email
   Send OTP to email. J\*\*\*\*m@gmail.com
- 2. You may choose to have this sent to you via email. If so, check the OTP to email box then click Resend OTP.

#### Logging out

If you want to log out of the system, follow these steps:

From the top right of the page, click the down arrow.
 Your name
 Click Log Out
 Click "Log Out"
 Your name
 Edit My Account
 Demonstration account
 Log Out

## Setting up Email Digest for an organisation

Email Digest enables you to receive emailed notifications of any changes made to an assessment.

Note: This function is only available to Senior User roles.

- 1. Log in to the Self-Assessment Hub and click on the Settings tab at the top banner.
- 2. Click on the Email Digest button.

|                                              | SETTINGS tab<br>Email Digest button                                                 |                                                                                                    |                                                                                              |  |  |  |
|----------------------------------------------|-------------------------------------------------------------------------------------|----------------------------------------------------------------------------------------------------|----------------------------------------------------------------------------------------------|--|--|--|
| HOME ASSESSMENTS                             | ACTIONS REPORTS USERS SETTING                                                       |                                                                                                    |                                                                                              |  |  |  |
| Overview VIEWS Client Details                | Client Details<br>Edit the name, description and<br>profile detail for this Client. | Visual Theme<br>Change the logo and theme for this<br>Client.<br>Enable the logo and theme for this<br>Client. | Data Sharing<br>Modify the benchmarking and action<br>data sharing settings for this Client. |  |  |  |
| Visual Theme<br>Email Digest<br>Data Sharing |                                                                                     |                                                                                                    |                                                                                              |  |  |  |

3. Complete the Email Digest Settings nominating the time, frequency and types of notifications you would like to receive. Once complete, click on the Save Changes button.

**Note:** This enables the email digest for the entire assessment, i.e. all users allocated to that assessment will receive Email Digest unless they elect to opt out of it.

|                           | HOME ASSESSMENTS                               | ACTIONS REPORT  | TS USERS SETTINGS                                                                                        | HELP                             |
|---------------------------|------------------------------------------------|-----------------|----------------------------------------------------------------------------------------------------|----------------------------------|
|                           | SETTINGS                                       |                 |                                                                                                    |                                  |
|                           | Overview                                       | EMAIL DIGEST SE | ETTINGS                                                                                                  |                                  |
|                           | VIEWS                                          | Time Zone       | (UTC+10:00) Canberra, Melbo                                                                              | urne, Sydney 🗸 🗸                 |
|                           | Client Details<br>Visual Theme<br>Email Digest | Email option    | <ul> <li>Do not send emails</li> <li>Digest email that summaris</li> </ul>                               | es the changes to my Assessments |
|                           | Data Sharing<br>Single Sign-on                 | Timing          | 05:00                                                                                                    | *                                |
| Select your preferences — |                                                | Frequency       | 🔿 Weekly 💿 Daily                                                                                         |                                  |
|                           |                                                | Content         | Actions falling due Tasks falling due New Actions/Tasks summar Assessment falling due Updated Assessment | у                                |
|                           |                                                | Save Changes    |                                                                                                    |                                  |
|                           |                                                |                 |                                                                                                    |                                  |

## Opting in or out of Email Digest

1. On the top right-hand corner of your screen, click the dropdown arrow next to your name and select Edit My Account.

|    |                 | - |
|----|-----------------|---|
| ta | Edit My Account |   |

2. Click on the Email Digest toggle to off.

| t toggle to switch email digest on or | CHANGE YOUR PASSWORD             |  |  |  |
|---------------------------------------|----------------------------------|--|--|--|
|                                       | Current<br>password              |  |  |  |
|                                       | New password                     |  |  |  |
|                                       | Confirm new<br>password          |  |  |  |
|                                       | Change Password                  |  |  |  |
| Toggle to switch email                | EDIT MY EMAIL PREFERENCE         |  |  |  |
| digest on and off                     | Email digest ON                  |  |  |  |
|                                       | Save Changes                     |  |  |  |
|                                       | ACTIONS PREFERENCE               |  |  |  |
|                                       | Show Owned Actions by default ON |  |  |  |
|                                       | Save Changes                     |  |  |  |

# Exploring the roles

There are two types of contact roles: (1) the Primary Contact for the organisation; and (2) an Assessment Primary Contact. The difference between these roles is explained below:

| Role                       | Responsibilities                                                                                                    |
|----------------------------|----------------------------------------------------------------------------------------------------|
| Primary Contact            | This role is for communication purposes between VMIA and the organisation.                                                                                                    |
|                            | To change the Primary Contact, you'll need to contact us by email <u>contact@vmia.vic.gov.au</u> or phone (03) 9270 6900.                                                              |
| Assessment Primary Contact | This role is the primary contact for the relevant assessment which can be<br>a different person for each assessment, i.e. Cyber Maturity assessment,<br>Risk Maturity Assessment, etc. |
|                            | The user is responsible for allocating access and privilege levels for assessments and receives emails relevant to the assessment.                                                     |
|                            | To change the Assessment Primary Contact, you'll need to contact us by email <u>contact@vmia.vic.gov.au</u> or phone (03) 9270 6900.                                                   |

There are two main roles in the Self-Assessment Hub and you can have multiple users in each category. The table below explains the responsibilities of these role types:

| Role         | Responsibilities                                                                                                    |
|--------------|----------------------------------------------------------------------------------------------------|
| Client Admin | Users assigned to the Client Admin role have access to most functions<br>within their client environment. They can manage users, enable email<br>digest and data sharing, delete actions, export data into CSV format and<br>view assessment participants. |
| Participant  | As regular client users of the system, they can access assessments, actions and reports.                                                                                                    |

Each assessment has three different roles that can be managed by the Assessment Primary Contact for the relevant assessment. This means that if you're the Assessment Primary Contact for RMB, you can manage these roles within the RMB only. The roles in each assessment are as follows:

| Role      | Responsibilities                                                                                                    |
|-----------|----------------------------------------------------------------------------------------------------|
| Admin     | Users assigned to the Admin role can assign users and privilege levels to the assessment, complete assessments and create actions plans. |
| Assessor  | Assessors can complete assessments and create actions.                                                                                   |
| Read Only | Read only access.                                                                                                    |

## How to add a user

- 1. Click on the USERS tab.
- vmia Demonstration account SELF-ASSESSMENT HUB Show me this box again next time I login ne to Self-Assessment Hub. The fol Health Sector Cyber Security Assessment DEMO In progress Risk Maturity Benchmark DEMO Cyber Maturity Benchmark DEMO Ongoing Action Plan and mprovement Completed 24% 100% 100% 🕞 Homepage 🕞 Homepage 🕞 Homepage vite key stakeholders to participate in improvement activities Click on the Users tab, then click New User
- 2. From the left-hand menu. HOME ASSESSMENTS ACTIONS USERS SETTINGS HELP REPORTS select New User. USERS Title Name Name & Title ACTIVITIES Client 1 Job Title New User New user Client 1 2 Job Title
- 3. Complete full name, job title and contact number fields.
- 4. In the 'Privilege Level' fields, select the level required for the new user.
- 5. Enter their email address.
- 6. Check that the 'User Active' field is set to 'ON'.
- 7. Ensure 'Password' and 'Send email notification' checkboxes are ticked.
- 8. Select create user and the new user will receive an email with their login details.

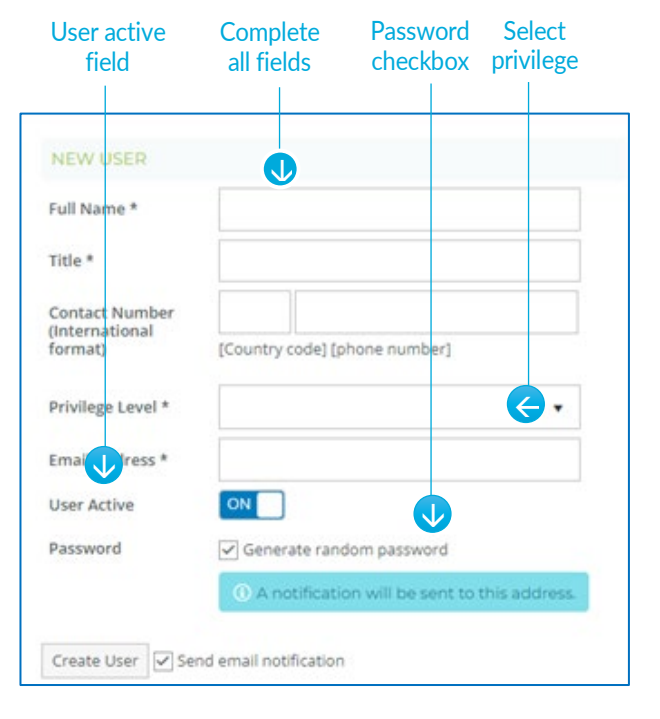

### Users tab

## Adding a participant to an assessment

1. Within the assessment click on Participants.

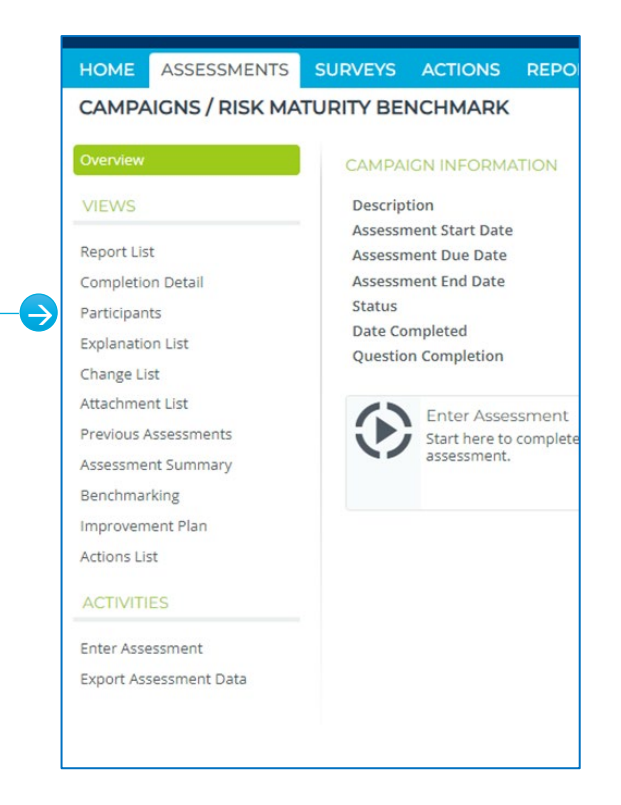

Click the forward arrow

Select user to move into the next ASSESSMENTS CAMPAIGNS / RISK MATURITY BENCHMARK 2. Select the participant you want to add by clicking on the username in the participants column and click the Overview ON arrow forward to move them to the relevant Enable Ind vidual Participants Report List assessment. TS ASSESSMENT ACCE Completion Detai Participants  $\mathbf{T}$ Change List ent Participants Attachment List Client 1 Client 2 Client 3 Previous Assessme Assessment Summary Note: You can add all participants to the assessment by Benchmarking \*\* mprovemen clicking on the double arrow. Actions List Enter Assessme Export Assessment Data 3. Save changes. Save changes  $\rightarrow$ Save Changes

## Maintaining users

Only the Senior User role can maintain users.

### Resetting a user's password

1. Click on the USERS tab.

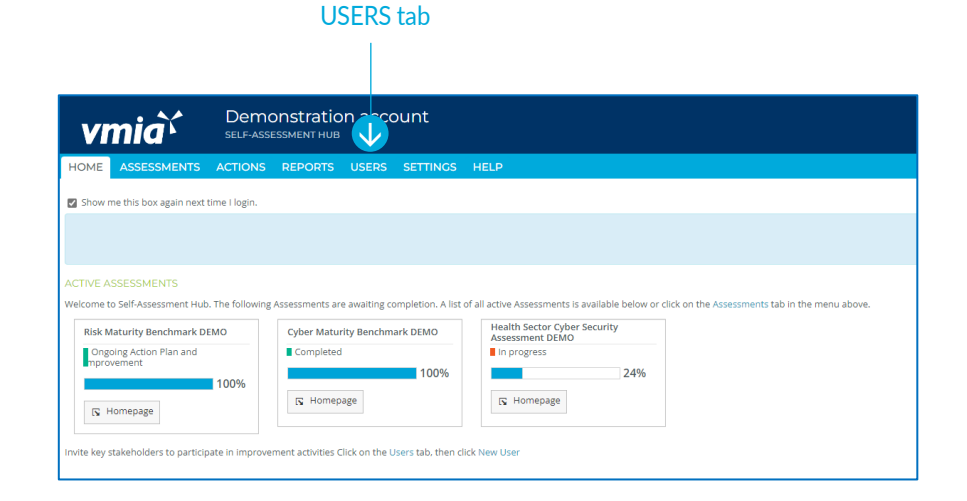

2. Click on a user's name and that user's page will appear.

### Select the user

| vmia`           | Der<br>SELF-/ |                       | ation a | acco | ount     |      |  |
|-----------------|---------------|-----------------------|---------|------|----------|------|--|
| HOME ASSESSMENT | S ACTIO       | IS REPO               | RTS US  | ERS  | SETTINGS | HELP |  |
| USERS           |               |                       |         |      |          |      |  |
|                 | Nar           | ie                    |         | Т    | ïtle     |      |  |
|                 | Na            | me & Title            |         |      |          |      |  |
| New User        | -             | Client 1<br>Job Title |         |      |          |      |  |
|                 | ♥ :           | Client 1<br>Job Title |         |      |          |      |  |

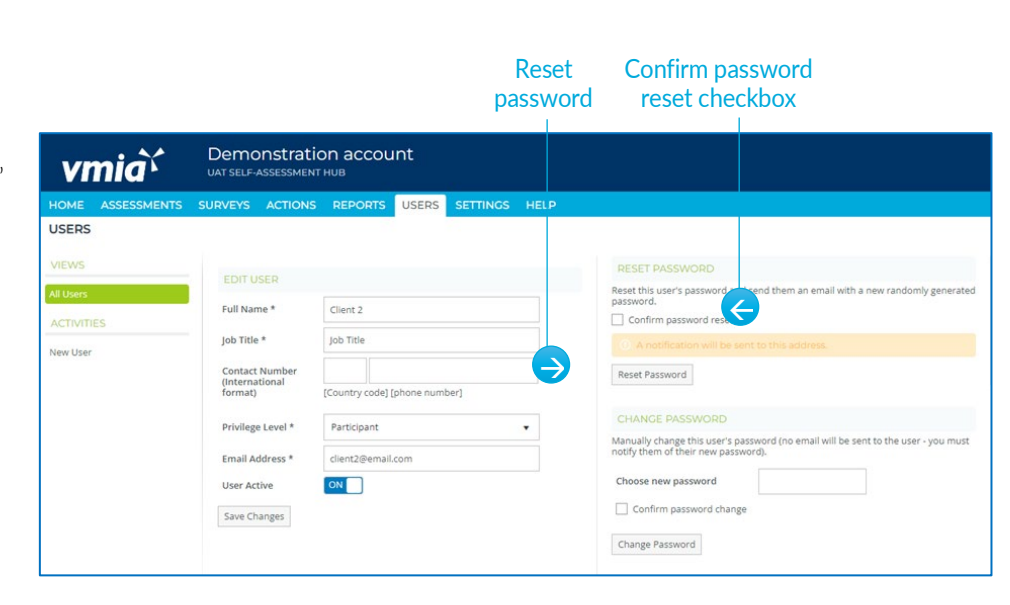

- 3. Click the 'Confirm password reset' checkbox.
- 4. Click reset password.

## Manually changing a user's password

1. Click on the USERS tab.

|            |                          |                   | USE                | RS ta        | ab                 |                                                 |                                                      |
|------------|--------------------------|-------------------|--------------------|--------------|--------------------|-------------------------------------------------|------------------------------------------------------|
|            |                          |                   |                    |              |                    |                                                 |                                                      |
| VI         | miaì                     | Demo<br>SELF-ASSI | Onstratio          |              | ount               |                                                 |                                                      |
| HOME       | ASSESSMENTS              | ACTIONS           | REPORTS            | USERS        | SETTINGS           | HELP                                            |                                                      |
| Show       | me this box again next I | time I login.     |                    |              |                    |                                                 |                                                      |
|            |                          |                   |                    |              |                    |                                                 |                                                      |
|            |                          |                   |                    |              |                    |                                                 |                                                      |
| ACTIVE A   | SSESSMENTS               |                   |                    |              |                    |                                                 |                                                      |
| Welcome    | to Self-Assessment Hub   | . The following   | Assessments are    | awaiting co  | ompletion. A list  | of all active Assessments is available below    | v or click on the Assessments tab in the menu above. |
| Risk M     | Maturity Benchmark DI    | MO                | Cyber Maturi       | ty Benchm    | ark DEMO           | Health Sector Cyber Security<br>Assessment DEMO |                                                      |
| Ong        | oing Action Plan and     |                   | Completed          |              |                    | In progress                                     |                                                      |
|            |                          | 100%              |                    |              | 100%               | 24%                                             |                                                      |
| 5          | Homepage                 |                   | 🖪 Homepa           | ige          |                    | 🕞 Homepage                                      |                                                      |
| Invite key | stakeholders to particip | ate in improve    | ment activities Cl | ick on the L | Jsers tab, then cl | ick New User                                    |                                                      |
|            |                          |                   |                    |              |                    |                                                 |                                                      |

#### Select the user

2. Click on a user's name and that user's page will appear.

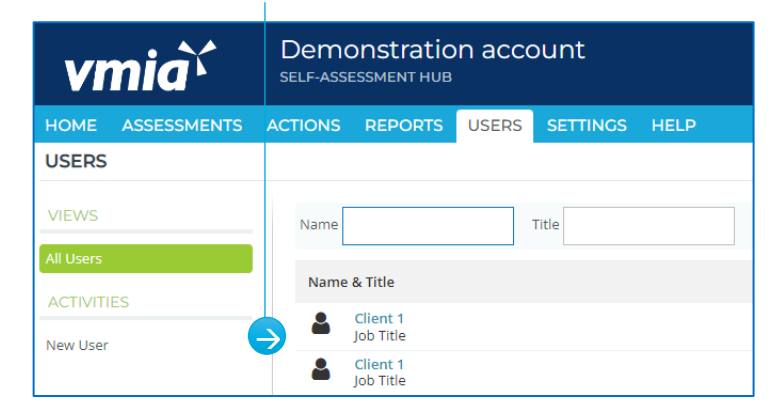

- 3. Enter a new password.
- 4. Click the 'Confirm password change checkbox'.
- 5. Select 'Change Password'.

**Important:** Remember to notify the user of the new password manually as no email is sent.

|                                    |                                                                                                    |                                                                                       | Reset<br>password | Confirm the change                                                                                                    | Enter the new<br>password                                                 |                    |
|------------------------------------|----------------------------------------------------------------------------------------------------|---------------------------------------------------------------------------------------|-------------------|----------------------------------------------------------------------------------------------------|---------------------------------------------------------------------------|--------------------|
| vmia``                             | Demonstration<br>UAT SELF-ASSESSMENT H                                                                                                    | n account                                                                             |                   |                                                                                                    |                                                                           |                    |
| HOME ASSESSMENTS                   | SURVEYS ACTIONS                                                                                                    | REPORTS USERS                                                                         | SETTINGS HELP     |                                                                                                    |                                                                           |                    |
| VIEWS AI Users ACTIVITIES New User | EDITUSER<br>Full Name * G<br>Job Title * J<br>Contact Number<br>(International<br>format)<br>Privilege Level * G<br>User Active G<br>Save Changes | Client 2<br>Iob Title<br>Country code] [phone num<br>Participant<br>Client2@email.com | nber]             | RESET PASSWORD Reset his user's password.     Confirm password     Confirm password     Characterized     Characterized     Characterized     Choose new password     Confirm password     Characterized     Confirm password     Characterized | or or and send them an email with a new reset If be sent to this address. | randomly generated |

## Changing a user's role

1. Click on the USERS tab.

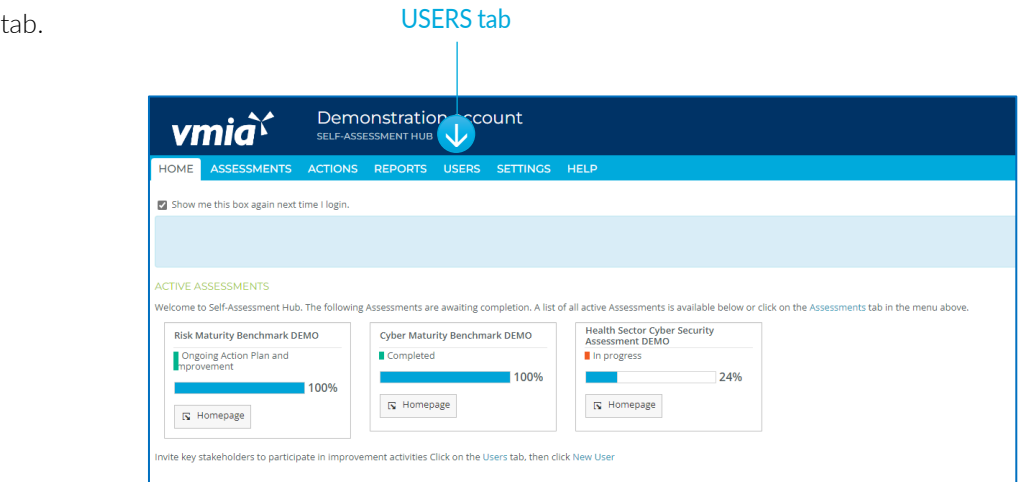

### Select the user

2. Click on a user's name and that user's page will appear.

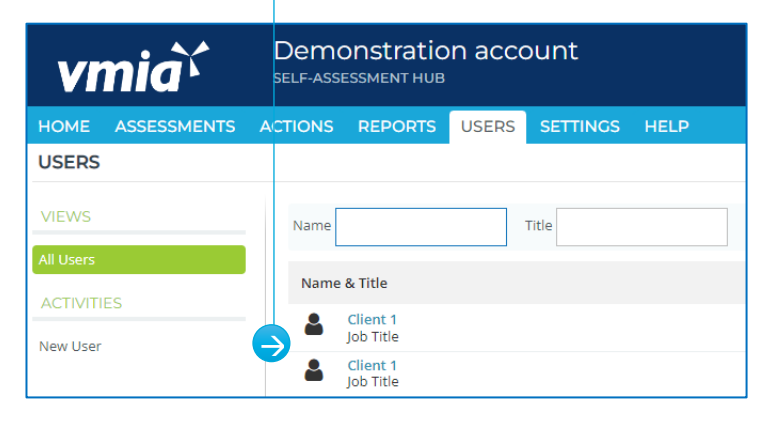

Save changes

Privilege level

- 3. Click on the 'Privilege Level' field.
- 4. Select a role.
- 5. Click on 'Save Changes' to confirm.

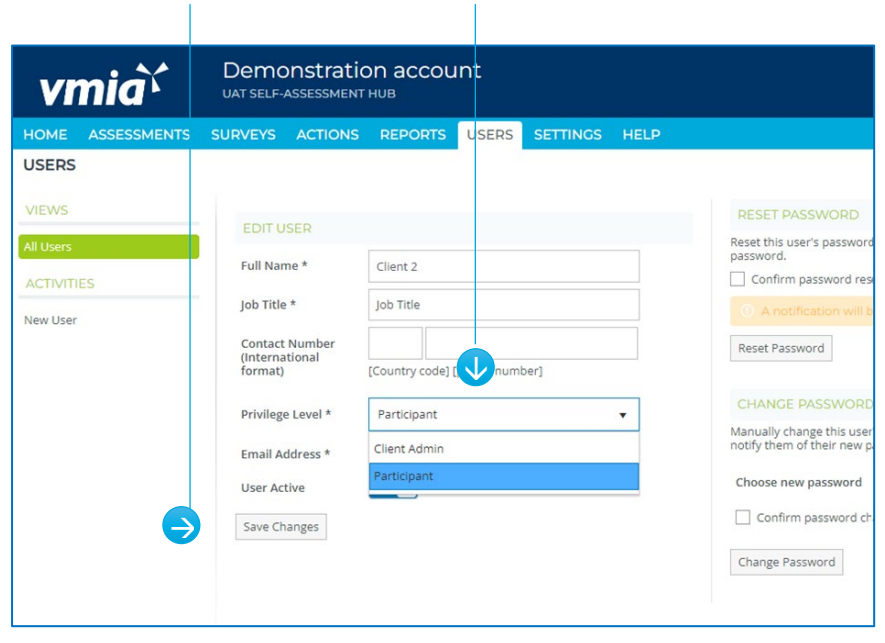

## **Deactivating a user**

1. Click on the USERS tab.

|        |                                         |              | USE       | ERSta  | aD       |      |  |  |  |  |
|--------|-----------------------------------------|--------------|-----------|--------|----------|------|--|--|--|--|
|        |                                         |              |           |        |          |      |  |  |  |  |
| vn     | nia`                                    |              | Instratio |        | ount     |      |  |  |  |  |
|        |                                         | ACTIONS      |           | LICEDO |          |      |  |  |  |  |
| HOME   | ASSESSMENTS                             | ime I login. | REPORTS   | USERS  | SETTINGS | HELP |  |  |  |  |
| Show m | ASSESSMENTS<br>ie this box again next t | ime I login. | REPORTS   | USERS  | SETTINGS | HELP |  |  |  |  |

2. Click on a user's name and that user's page will appear.

#### Select the user

| vmia             | Demonstration account |                       |       |          |      |  |  |
|------------------|-----------------------|-----------------------|-------|----------|------|--|--|
| HOME ASSESSMENTS | ACTIONS               | REPORTS               | USERS | SETTINGS | HELP |  |  |
| USERS            |                       |                       |       |          |      |  |  |
| VIEWS            | Name                  |                       |       | Title    |      |  |  |
| All Users        |                       |                       |       |          |      |  |  |
| ACTIVITIES       | Name                  | & Title               |       |          |      |  |  |
| New User         |                       | Client 1<br>Job Title |       |          |      |  |  |
|                  | 2                     | Client 1<br>Job Title |       |          |      |  |  |

| 3. | In the 'User Active' field, click on the slide |
|----|------------------------------------------------|
|    | to change it to 'Off'.                         |

4. Click on 'Save Changes' to confirm.

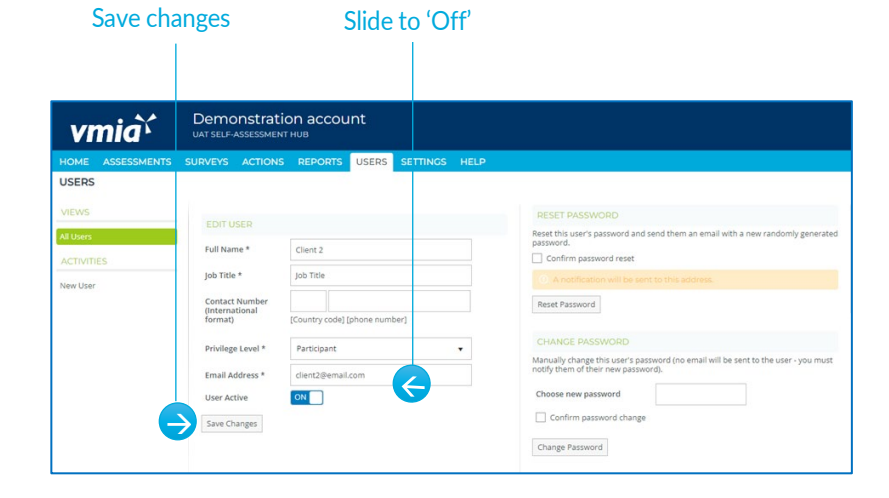

### **Assessment access**

Every Assessment Participant receives read access only by default.

1. Change the user's assessment access by selecting the user and clicking on the ASSESSMENT ACCESS tab.

#### Click the ASSESSMENT ACCESS tab

| Overview               | ASSESSMENT PARTICIPANT      | S        |                     |       |  |
|------------------------|-----------------------------|----------|---------------------|-------|--|
| VIEWS                  | Enable Individual Participa | ON       |                     |       |  |
| Report List            | ¥                           |          |                     |       |  |
| Completion Detail      | PARTICIPANTS ASSESSMEN      | T ACCESS |                     |       |  |
| Participants           |                             |          |                     |       |  |
| Explanation List       |                             |          |                     |       |  |
| Change List            | Client Users                |          | Assessment Particip | pants |  |
| Attachment List        | Client 3                    | •        | Client 1            |       |  |
| Previous Assessments   |                             |          | Client 2            |       |  |
| Assessment Summary     |                             | 4        |                     |       |  |
| Benchmarking           |                             | **       |                     |       |  |
| mprovement Plan        |                             |          |                     |       |  |
| Actions List           |                             | 44       |                     |       |  |
| ACTIVITIES             |                             |          |                     |       |  |
| Enter Assessment       |                             |          |                     |       |  |
| Export Assessment Data |                             |          |                     |       |  |
|                        |                             |          |                     |       |  |
|                        |                             |          |                     |       |  |
|                        |                             |          |                     |       |  |

2. In the next screen, select the access level by clicking on the appropriate radio button, i.e. Admin or Assessor. Remember the default for everyone is Read only.

Note: This is where you can also edit an existing user's access type.

| HOME ASSESSMENT    | S SURVEYS    | ACTIONS      | REPORTS     | USERS | SETTINGS | HELP       |                        |           |
|--------------------|--------------|--------------|-------------|-------|----------|------------|------------------------|-----------|
| CAMPAIGNS / RISK N | ATURITY BENG | CHMARK       |             |       |          |            |                        |           |
| Overview           | ASSESSM      | IENT PART    | ICIPANTS    |       |          |            |                        |           |
| VIEWS              | Enable Ind   | ividual Part | icipants    | ON    |          |            |                        |           |
| Report List        | PARTICIPA    | NTS ASS      | ESSMENT ACC | ESS   |          |            |                        |           |
| Assessment Summary |              |              |             | _     |          |            |                        |           |
| Benchmarking       | Current n    | ame          |             |       |          | Admin      | Assessor               | Read-only |
| Improvement Plan   | Client 1     |              |             |       |          | 0          | 0                      | ۲         |
| Actions List       | Client 2     |              |             |       |          | 0          | 0                      | ۲         |
| ACTIVITIES         |              |              |             |       |          |            |                        |           |
| Enter Assessment   |              |              |             |       |          |            |                        |           |
|                    | Save Chan    | ges          |             |       | Cli<br>a | ck the rad | io button<br>e for the |           |

### Remove a participant

### To remove a participant from an assessment, select client in the assessment participant column and click the back arrow and click Save changes.

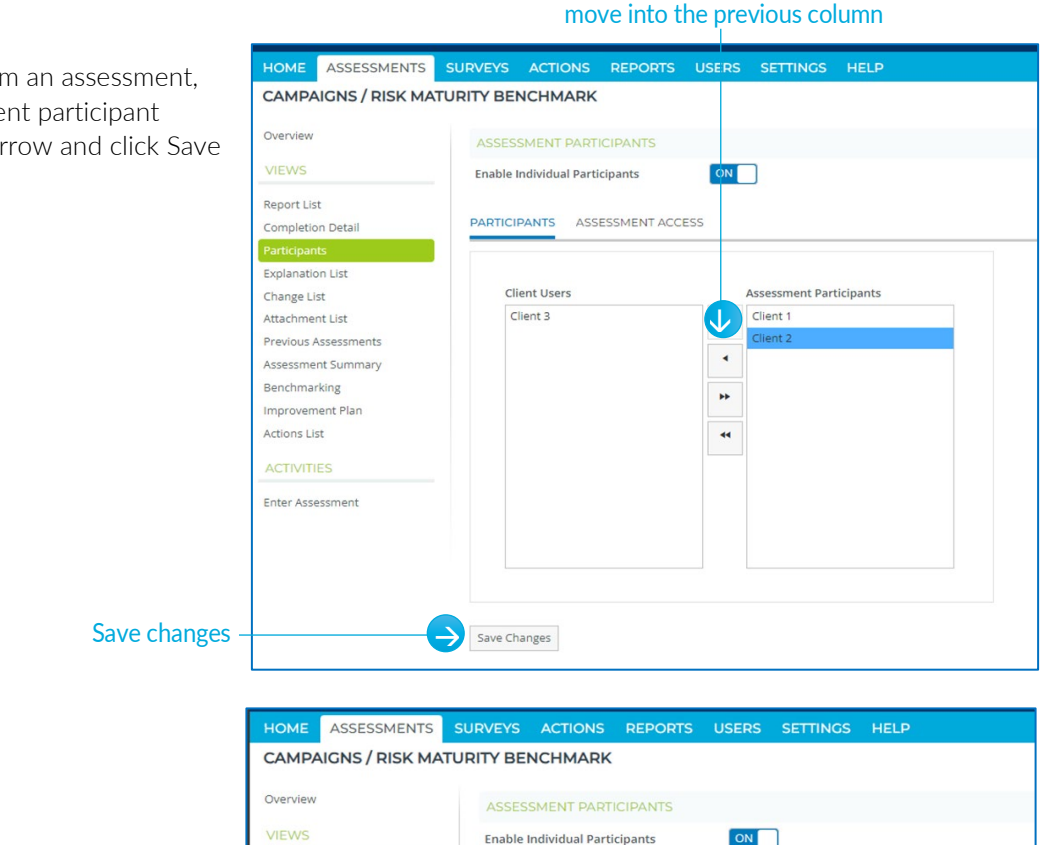

Client 2 has now been moved back into the users column, which means they no longer have access to the assessment.

#### Report List PARTICIPANTS ASSESSMENT ACCESS Completion Detail Explanation List Client Users Assessment Participants Change List Client 3 . Attachment List Client 2 Previous Assessm • Assessment Summary Benchmarking \*\* Improvement Plan Actions List --Enter Assessment Save Changes

## How do I know if I'm the Assessment Primary Contact?

Check your access level in the Assessment Overview

| vmia``               | Demonstration accurate self-assessment hub | 👲 Clent 1                                       |                            |                     |
|----------------------|--------------------------------------------|-------------------------------------------------|----------------------------|---------------------|
| HOME ASSESSMENTS     | SURVEYS ACTIONS REPORT                     | ITS USERS SETTINGS HELP                         |                            |                     |
| CAMPAIGNS / RISK MAT | TURITY BENCHMARK                           |                                                 | + Asses                    | prilents + Overview |
| Overview             | CAMPAIGN INFORMATION                       |                                                 |                            | $\checkmark$        |
| VIEWS                | Description                                | Risk Scorecard Assessment for selected clients. | individual Access Assessme | int Primary Centact |

# Select user and click the back arrow to move into the previous column

## Self-Assessment Hub Homepage

Use the self-assessment hub home page to view recent assessments and read the latest news.

| vmia Den                                                                       | nonstration account                                    |                                                                                               | 👤 Bel Karademir . 🛛 🖂                                                                                                    |
|--------------------------------------------------------------------------------|--------------------------------------------------------|-----------------------------------------------------------------------------------------------|----------------------------------------------------------------------------------------------------|
| HOME ASSESSMENTS ACTION                                                        | S REPORTS USERS SETTINGS                               | нер                                                                                           | LATEST NEWS<br>Recording your mobile number<br>Posted by Jonathon Mason, 31/02/2023 34136 AM                                                                                  |
| CTIVE ASSESSMENTS<br>Recome to Self-Assessment Hub. The follow                 | ng Rosessments are awating completion. A list          | f all active Assessments is available below or clok on the Assessments tab in the menu above. | To add or update your mobile number, click on<br>your name at top RHS of your screen and select<br>"Edit My Account".<br>You'll need to use the international format: +61 4XX |
| Risk Maturity Benchmark DEMO<br>Ongoing Action Plan and<br>inprovement<br>100% | Cyber Maturity Benchmark DEMO Completed 100% Completed | Assessment DBMO                                                                               | XXX XXX (not "04XX XXX XXX").<br>If you get stuck, just reach out at<br>contact@vmla.vic.gov.au.                                                                              |

## Navigate the Self-Assessment Hub

There are three ways to navigate through the self-assessment hub:

1. In the tabs bar along the top of the screen, select a tab.

| VI   | nia`        | Demo<br>SELF-ASSI | onstratic<br>ESSMENT HUB | on acco | ount     |      |   |
|------|-------------|-------------------|--------------------------|---------|----------|------|---|
| HOME | ASSESSMENTS | ACTIONS           | REPORTS                  | USERS   | SETTINGS | HELP | Ċ |

2. Use the menu paths at the top right of a page (not on the homepage).

| t                | Select a tab other<br>han the homepage        | Menu path                           |
|------------------|-----------------------------------------------|-------------------------------------|
| vmiař            | Demonstration account<br>stur-assessment Hute | 👤 Your Name                         |
| HOME ASSESSMENTS | ACTIONS REPORTS USERS SETTINGS HELP           | Assessments      Active Assessments |

Use these tabs to

navigate

3. Use the left-hand menu located on each page (not on the homepage).

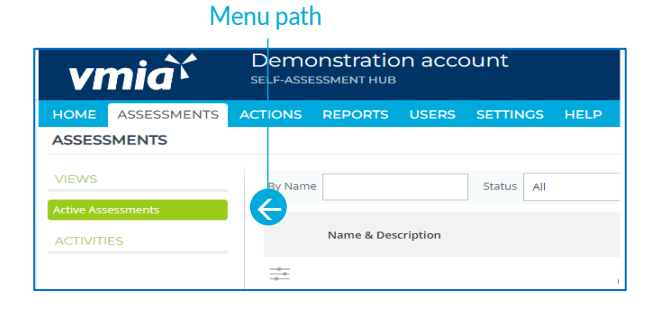

## **Quick links**

<u>Risk Maturity Benchmark – Client User Guide</u> <u>Victorian Government Cyber Maturity Benchmark – Client User Guide</u> <u>Health Sector Cyber Security Assessment – Client User Guide</u> <u>Health Sector Medical Device Security Assessment – Client User Guide</u>

For more support, please email us at <u>contact@vmia.vic.gov.au</u> or call (03) 9270 6900